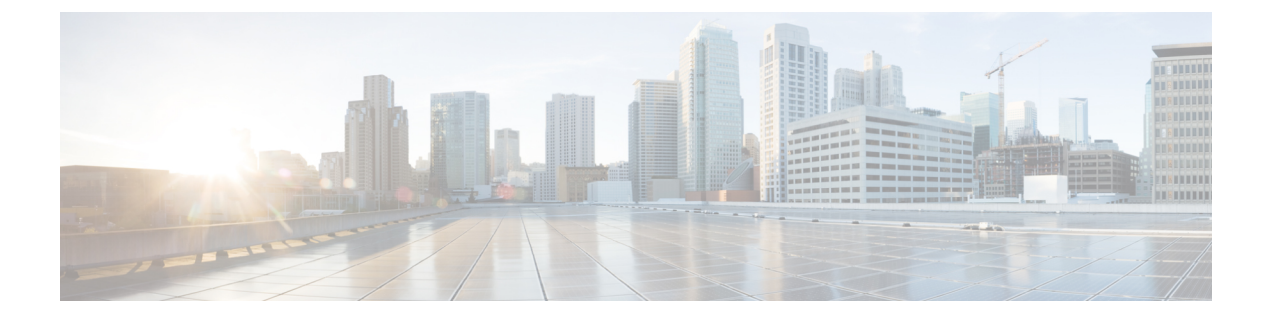

# **Configuring VM Managers**

This section includes the following topics:

- VM Manager Overview, page 1
- Hypervisor and VMM Support, page 2
- Configuring Connectivity with VMware vCenter, page 3
- Configuring Connectivity with Microsoft SCVMM, page 5
- Editing a VM Manager, page 6
- Deleting a VM Manager, page 8

# **VM Manager Overview**

After you install Prime Network Services Controller on a hypervisor, you must configure Prime Network Services Controller so that it can communicate with the Virtual Machine Manager (VMM) for that hypervisor and the VMs that Prime Network Services Controller manages.

Prime Network Services Controller communicates with the VMM to perform the following actions on the VMs that Prime Network Services Controller manages:

- Obtain the VM attributes that Prime Network Services Controller uses to define security or service policies for Nexus 1000V switches, VSG compute firewalls, and CSR 1000V edge routers.
- Instantiate, start, stop, restart, or delete VMs.
- Map VM network interfaces.
- Instantiate and configure services on service VMs.

For information on configuring VMM connectivity, see the following topics:

- Configuring Connectivity with VMware vCenter, on page 3
- Configuring Connectivity with Microsoft SCVMM, on page 5

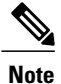

You must reestablish connectivity with the VMM if you change the Prime Network Services Controller server hostname or fully qualified domain name (FQDN).

## Hypervisor and VMM Support

Prime Network Services Controller supports hypervisors and their VMMs as follows:

- VMware ESX with vCenter—All functionality described in VM Manager Overview, on page 1.
- Microsoft Hyper-V with SCVMM—Only read attributes and configure VSG compute firewalls.

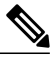

Note

No other VMMs are supported for managing VMs hosted by VMware ESX or Hyper-V Hypervisor. Although SCVMM can communicate with VMs configured on a VMware ESX hypervisor, Prime Network Services Controller support is restricted to homogeneous environments. That is, you can use SCVMM only with Hyper-V Hypervisor and vCenter only with VMware ESX.

The following table identifies the differences between the supported hypervisors with regard to Prime Network Services Controller features and devices. Other features and devices that Prime Network Services Controller supports but that are not listed in the table are expected to perform consistently on both hypervisors with their respective VMMs.

| Feature                    | VMware ESX with vCenter | Microsoft Hyper-V Hypervisor with SCVMM |
|----------------------------|-------------------------|-----------------------------------------|
| Network attributes         | All                     | All                                     |
| VM attribute support       | Supported:              | Supported:                              |
|                            | Cluster name            | Guest OS full name                      |
|                            | Guest OS full name      | Port profile name                       |
|                            | Hypervisor name         | • VM DNS name                           |
|                            | Parent application name | • VM name                               |
|                            | Port profile name       |                                         |
|                            | Resource pool           |                                         |
|                            | • VM DNS name           |                                         |
|                            | • VM name               |                                         |
| VM Refresh button          | Not supported           | Supported                               |
| Device and Feature Support |                         |                                         |

Table 1: Hypervisors and Prime Network Services Controller Feature Support

| Feature                        | VMware ESX with vCenter | Microsoft Hyper-V Hypervisor with SCVMM |
|--------------------------------|-------------------------|-----------------------------------------|
| ASA 1000V                      | Supported               | Not supported                           |
| Citrix NetScaler load balancer | Supported (ESXi)        | Not supported                           |
| CSR 1000V                      | Supported               | Not supported                           |
| Integration with DCNM          | Supported (ESXi)        | Not supported                           |
| InterCloud functionality       | Supported               | Not supported                           |
| VSG                            | Supported               | Supported                               |

## **Configuring Connectivity with VMware vCenter**

Establish connectivity between Prime Network Services Controller and VMware vCenter by performing the following tasks:

- 1 Exporting the vCenter Extension File, on page 3
- 2 Registering the vCenter Extension Plug-in in vCenter, on page 4
- 3 Configuring Connectivity with vCenter, on page 4

### **Exporting the vCenter Extension File**

The first step in configuring connectivity with VMware vCenter is to export the vCenter extension file.

#### **Before You Begin**

If you use Internet Explorer, do one of the following to ensure that you can download the extension file:

- Open Internet Explorer in Administrator mode.
- After starting Internet Explorer, choose Tools > Internet Options > Security, and uncheck the Enable Protected Mode check box.

ъ.

#### Procedure

- Step 1 In Prime Network Services Controller, choose Resource Management > VM Managers > VM Managers.
- Step 2 In the VM Managers pane, click Export vCenter Extension.
- **Step 3** Save the vCenter extension file in a directory that the vSphere Client can access because you will need to register the vCenter extension plug-in from within the vSphere Client (see Registering the vCenter Extension Plug-in in vCenter, on page 4).
- **Step 4** Open the XML extension file to confirm that the content is available.

### **Registering the vCenter Extension Plug-in in vCenter**

**C** 1

. 1

01.

• . . .1

Registering the vCenter extension plug-in enables you to create a VM Manager in Prime Network Services Controller and communicate with the vCenter VMM and the VMs that Prime Network Services Controller manages.

. .

#### Procedure

1 1 1 1 1

| Step I | Network Services Controller.                                                                                                    |
|--------|----------------------------------------------------------------------------------------------------|
| Step 2 | In the vSphere Client, choose <b>Plug-ins &gt; Manage Plug-ins</b> .                                                                                                    |
| Step 3 | Right-click the window background and choose New Plug-in.TipScroll down and right-click near the bottom of the window to view the New Plug-in option.                                                                                                    |
| Step 4 | Browse to the Prime Network Services Controller vCenter extension file that you previously exported and click <b>Register Plug-in</b> .<br>The vCenter Register Plug-in window appears, displaying a security warning.                                      |
| Step 5 | In the security warning message box, click <b>Ignore</b> .<br><b>Note</b> If desired, you can install this certificate for further integration with Public Key Infrastructure (PKI) and Kerberos facilities.<br>A progress indicator shows the task status. |
| Step 6 | When the success message is displayed, click <b>OK</b> , and then click <b>Close</b> .                                                                                                    |

### **Configuring Connectivity with vCenter**

After you register the vCenter extension plug-in in vCenter, you can configure connectivity with vCenter in Prime Network Services Controller.

#### Procedure

Step 1 Choose Resource Management > VM Managers > VM Managers, and then click Add VM Manager.

Step 2 In the Add VM Manager dialog box, enter the following information and then click OK:

- Name—VMM name.
- Description-VMM description.
- Hostname / IP Address-Hostname or IP address of the VMM.
- Port Number-Port number to use for communications.

A successfully added VMM is displayed with the following information:

- Admin State of *enable*.
- Operational State of up.
- VMware vCenter version.

### **Configuring Connectivity with Microsoft SCVMM**

Use this procedure to configure Prime Network Services Controller connectivity with Microsoft SCVMM (SCVMM).

#### **Before You Begin**

- · Confirm that you have the username and password for SCVMM access.
- Install Microsoft Service Provider Framework (SPF) so that Prime Network Services Controller can communicate with SCVMM. For more information, see <a href="http://technet.microsoft.com/en-us/library/jj642895.aspx">http://technet.microsoft.com/en-us/library/jj642895.aspx</a>.
- Confirm that SPF is installed correctly and functional in SCVMM by connecting to https:// spf\_host\_ip:8090/SC2012R2/VMM/Microsoft.Management.Odata.Svc.

#### Procedure

Step 1 Choose Resource Management > VM Managers, and then click Add VM Manager.

**Step 2** In the Add VM Manager dialog box, provide the information described in the following table, and then click **OK**:

| Field       | Description      |
|-------------|------------------|
| Name        | VMM name.        |
| Description | VMM description. |

| Field                  | Description                          |
|------------------------|--------------------------------------|
| Hostname / IP Address  | Hostname or IP address of the VMM.   |
| Domain Name / Username | Domain or username for SCVMM access. |
| Password               | Password for SCVMM access.           |
| Port Number            | Port to use for communications.      |

A successfully added VMM is displayed with the following information:

- Admin State of enable.
- Operational State of up.
- SCVMM version.

## **Editing a VM Manager**

After a VM Manager is added, you can modify its properties as follows:

- Admin State—For vCenter and SCVMM.
- Description—For vCenter and SCVMM.
- Domain Name / Username-SCVMM only.
- Password—SCVMM only.

All other fields are read-only.

Changing the administrative state depends on the current operational state:

- To change the administrative state to enabled, the operational state must be down.
- To change the administrative state to disabled, the operational state must be up.

If your request to change the administrative state fails, resubmit the request when the system has the correct operational state.

#### Procedure

**Step 1** Choose one of the following:

• Resource Management > VM Managers

ſ

#### • InterCloud Management > Enterprise > VM Managers

Step 2 In the VM Managers tab, select the VM Manager you want to edit, and then click Edit.

Step 3 In the Edit VM Manager dialog box, edit the information as required, and then click OK.

| Field                  | Description                                                                                                    |
|------------------------|----------------------------------------------------------------------------------------------------|
| Name                   | VM Manager name (read-only).                                                                                                    |
| Description            | Description of the VM Manager.                                                                                                    |
| Hostname / IP Address  | Hostname or IP address of the VMM (read-only).                                                                                                    |
| Domain Name / Username | (SCVMM only) Domain or username for SCVMM access.                                                                                                    |
| Password               | (SCVMM only) Password for SCVMM access.                                                                                                    |
| Port Number            | Port to use for communications (read-only).                                                                                                    |
| Admin State            | <ul> <li>One of the following administrative states for the VM<br/>Manager:</li> <li>enable—When a VM Manager is added to Prime<br/>Network Services Controller with the<br/>administrative state of enable, the system fetches<br/>all VM inventory from the VM Manager. Any<br/>changes that occur to the VM on the VM<br/>Manager are also fetched.</li> <li>disable—When a VM Manager is added to<br/>Prime Network Services Controller with the<br/>administrative state of disable, the system<br/>displays all discovered VMs from the VM<br/>Manager. Any changes that occur to the VMs<br/>on the VM Manager are not fetched. The<br/>changes will be fetched by Prime Network<br/>Services Controller when the admin state is<br/>changed to enable.</li> </ul> |
| Туре                   | VMM vendor (read-only).                                                                                                    |
| Version                | VMM version (read-only).                                                                                                    |

1

| Field                    | Description                                          |
|--------------------------|------------------------------------------------------|
| Operational State        | One of the following operational states (read-only): |
|                          | • up                                                 |
|                          | • unreachable                                        |
|                          | • bad-credentials                                    |
|                          | • comm-err                                           |
|                          | • admin-down                                         |
|                          | • unknown                                            |
|                          |                                                      |
| Operational State Reason | Reason for the operational state (read-only).        |

# **Deleting a VM Manager**

You cannot delete a VM Manager if a service VM is deployed on the associated VMM.

#### Procedure

| Step 1 | Choose one of the following:                                                  |
|--------|-------------------------------------------------------------------------------|
|        | <ul> <li>Resource Management &gt; VM Managers</li> </ul>                      |
|        | <ul> <li>InterCloud Management &gt; Enterprise &gt; VM Managers</li> </ul>    |
| Step 2 | Choose the VM Manager that you want to delete, and then click <b>Delete</b> . |

**Step 3** When prompted, confirm the deletion.